# Export ReadBasix Results for an Entire Organization (All Locations)

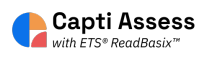

| 1 Login to your fac | culty Capti account, click on "Reports"                                                   |
|---------------------|-------------------------------------------------------------------------------------------|
| Students            | 27 2<br>students in total 2<br>students in your classes                                   |
| Assignments         | Manage roster Group students                                                              |
| Content             | Share content ()<br>18 9                                                                  |
| Reports             | playlists in total     your playlists       Share with students     Publish to colleagues |
| tings               |                                                                                           |

### 2 Click on "ETS ReadBasix"

| <b>*</b> | ETS ReadRoutix                                                      | 2                   | 25           |
|----------|---------------------------------------------------------------------|---------------------|--------------|
|          | Fast screening of reading skills for a personalized diagnostic path | need assessment     | don't need   |
|          | ETS ReadBasix                                                       | 16                  | <b>11</b>    |
|          | Foundational reading skills assessment                              | need assessment     | up to date   |
| 2        | ETS ReadAuthentix                                                   | 19                  | 8            |
|          | Scenario-based reading comprehension assessment                     | need assessment     | up to date   |
| ılı      | Activity Stats                                                      | 9                   | 18           |
|          | Students' reading activity statistics                               | not active recently | recently act |

### **3** Click on the locations dropdown in the top left of your screen.

| t • | ETS ReadBa                     | six · Location rep | oort               |                       |                             |            |            | C                      | Search                |
|-----|--------------------------------|--------------------|--------------------|-----------------------|-----------------------------|------------|------------|------------------------|-----------------------|
|     | Classes                        | 6 subtests 🔹 同     | Up to date: 2010 c | lays 🔻 Comp           | leted subtest 💌             |            |            |                        |                       |
|     | Class Name                     | Grade              | Students Total     | Students<br>Completed | Word Recog.<br>and Decoding | Vocabulary | Morphology | Sentence<br>Processing | Reading<br>Efficiency |
|     | දීන් 6th Grade                 | 6                  | 0                  | 0                     | 0%                          | 0%         | 0%         | 0%                     | 0%                    |
|     | දින් 7th Grade                 | -                  | 0                  | 0                     | 0%                          | 0%         | 0%         | 0%                     | 096                   |
|     | 왕 7th Grade                    | 7                  | 0                  | 0                     | 0%                          | 0%         | 0%         | 0%                     | 0%                    |
|     | 88 8th Grade                   | -                  | 2                  | 2                     | 100%                        | 100%       | 100%       | 100%                   | 100%                  |
|     | 왕 9th Grade                    | 9                  | 4                  | 4                     | 100%                        | 100%       | 100%       | 100%                   | 100%                  |
|     | English, Mrs<br>Aquila, Perior | 1 7                | 13                 | 13                    | 100%                        | 100%       | 100%       | 100%                   | 100%                  |
|     | English, Mrs                   | 12 7               | 12                 | 12                    | 83%                         | 83%        | 83%        | 83%                    | 83%                   |

### 4 Click "All locations"

|                          | IOME                           |                   | es manage 🝷         |                       |                             |            |            |                        | ?                     | 0 |
|--------------------------|--------------------------------|-------------------|---------------------|-----------------------|-----------------------------|------------|------------|------------------------|-----------------------|---|
| onst •                   | ETS ReadBas                    | ix · Location rep | ort                 |                       |                             |            |            | c                      | Search                |   |
| s<br>nstration<br>School | Classes 6                      | subtests 👻 🕞      | Up to date: 2010 da | iys 🔻 Comp            | leted subtest 💌             |            |            |                        |                       |   |
| ol                       | Class Name                     | Grade             | Students Total      | Students<br>Completed | Word Recog.<br>and Decoding | Vocabulary | Morphology | Sentence<br>Processing | Reading<br>Efficiency | C |
| ts                       | දී\$ 6th Grade                 | 6                 | 0                   | 0                     | 0%                          | 0%         | 0%         | 0%                     | 0%                    |   |
|                          | 용 7th Grade                    | -                 | 0                   | 0                     | 0%                          | 0%         | 0%         | 0%                     | 0%                    |   |
| ents                     | 용 7th Grade                    | 7                 | 0                   | 0                     | 0%                          | 0%         | 0%         | 0%                     | 0%                    |   |
|                          | 8 8th Grade                    | -                 | 2                   | 2                     | 100%                        | 100%       | 100%       | 100%                   | 100%                  |   |
| nt                       | 용 9th Grade                    | 9                 | 4                   | 4                     | 100%                        | 100%       | 100%       | 100%                   | 100%                  |   |
|                          | English, Mrs<br>Aquila, Period | 1 7               | 13                  | 13                    | 100%                        | 100%       | 100%       | 100%                   | 100%                  |   |
| s                        | English, Mrs<br>Aquila, Period | 2 7               | 12                  | 12                    | 83%                         | 83%        | 83%        | 83%                    | 83%                   |   |
|                          | Display 30 per pag             | ge. 12 total.     |                     |                       |                             |            |            | P                      | age 1 of:             | 1 |

### 5

## Click "Full Report"

|                       |                             |            |            |                        | ?                     | e ash ▼                  |
|-----------------------|-----------------------------|------------|------------|------------------------|-----------------------|--------------------------|
|                       |                             |            |            | C                      | Search                |                          |
| days 🔻 Com            | pleted subtest 💌            |            |            |                        |                       | Full Report              |
| Students<br>Completed | Word Recog.<br>and Decoding | Vocabulary | Morphology | Sentence<br>Processing | Reading<br>Efficiency | Reading<br>Comprehension |
| 25                    | 85%                         | 85%        | 85%        | 85%                    | 85%                   | 77%                      |
| 0                     | 0%                          | 0%         | 0%         | 0%                     | 0%                    | 0%                       |
| 27                    | 100%                        | 100%       | 100%       | 100%                   | 100%                  | 96%                      |
| 27                    | 0204                        | 0204       | 0204       | 0204                   | 0204                  | 0.204                    |

#### 6 Click "Students"

|               |                        |                                                                       | Group Report                                               |
|---------------|------------------------|-----------------------------------------------------------------------|------------------------------------------------------------|
| All S<br>Grou | Students ▼<br>plof1    | €Э                                                                    | ETS ReadBasix: Statistics                                  |
|               | ReadBasix              | >                                                                     | F                                                          |
|               | Statistics<br>Students |                                                                       | Profile describes stı<br>Scores older than 1 year are      |
|               |                        |                                                                       |                                                            |
|               |                        |                                                                       | 83<br>students                                             |
|               | All S<br>Grou          | All Students -<br>Group 1 of 1<br>ReadBasix<br>Statistics<br>Students | All Students  Group 1 of 1  ReadBasix  Statistics Students |

#### 7 Click "Export" Word Recog. and Decoding Sentend Lexile<sup>®</sup> Vocabulary Morphology ▲ Students Processi Allen, Amanda н 1195L 256 260 258 268 86 tests Allison, Harris 255 253 260 1205L 273 н 3 tests Anderson, Zara 262 254 267 М 955L 243 9 tests Beckham, David -222 224 225 244 845L 89 tests Britt, Orton 260 259 М 1005L 226 242 3 tests Brooks, Larsen 224 655L 210 227 242 3 tests per page. 83 total. 🛓 Export Display 30

#### 8 Select your desired Report Columns.

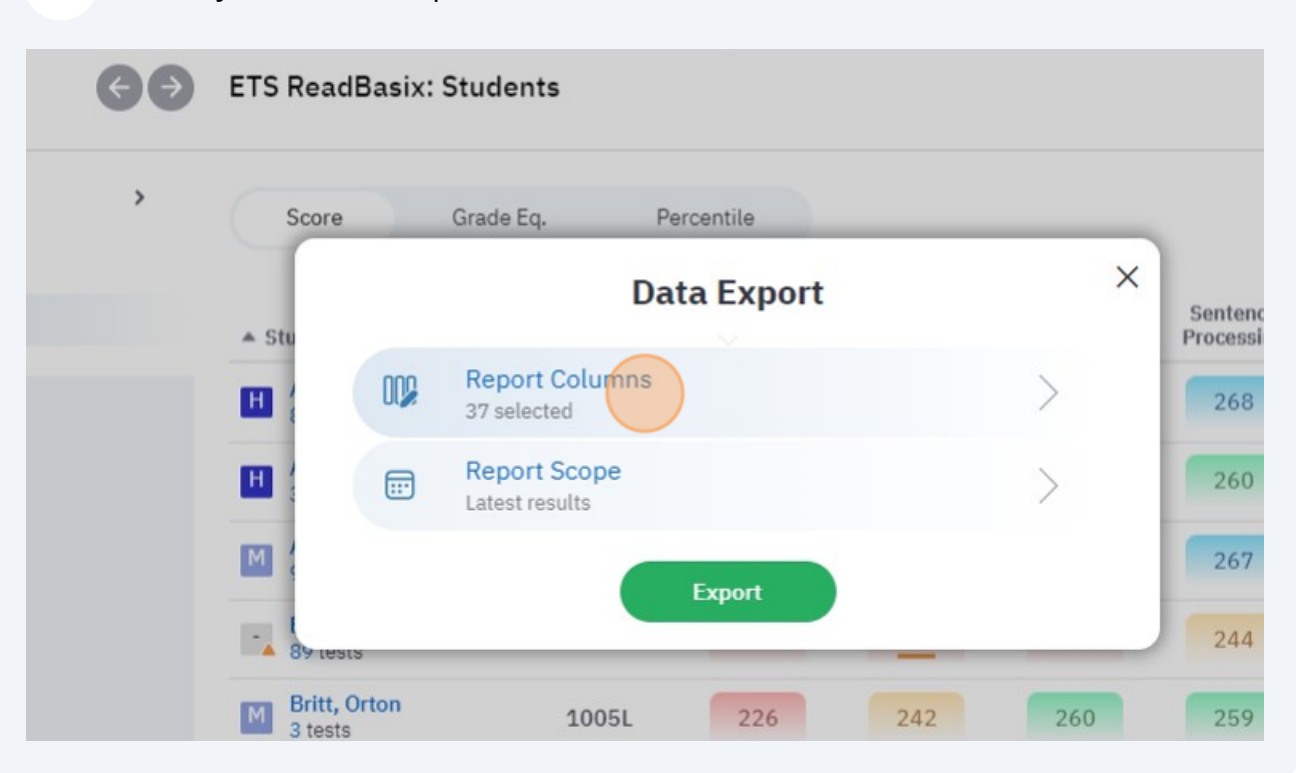

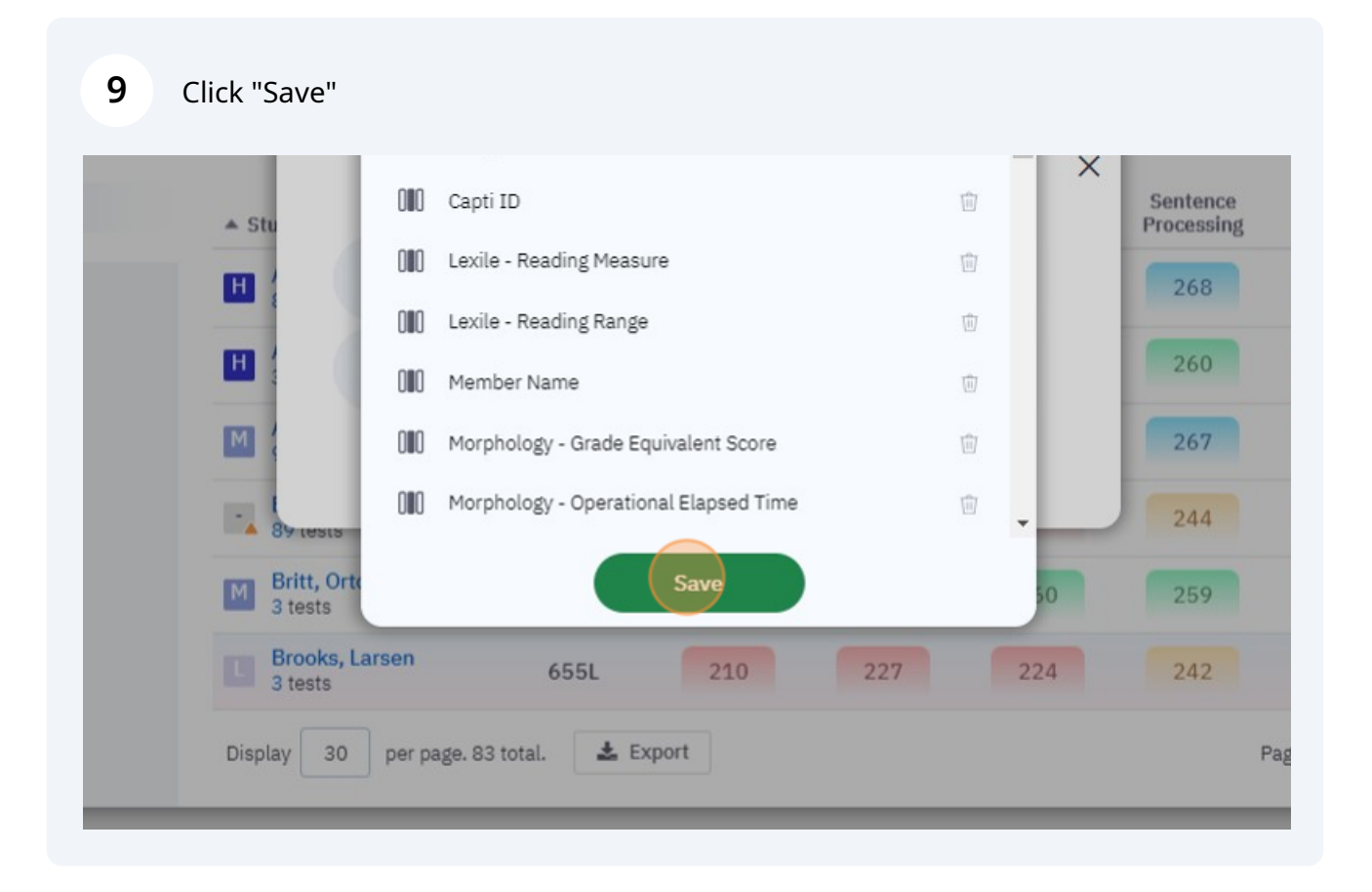

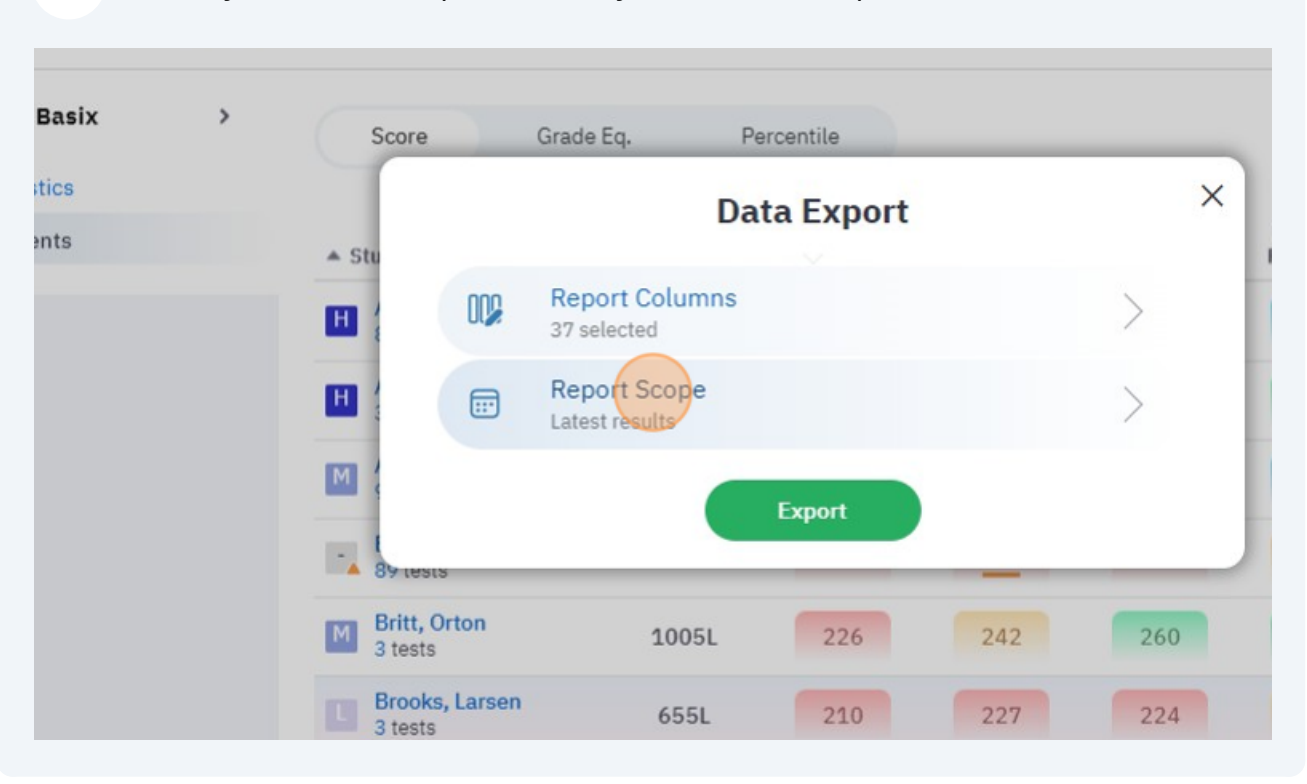

|                        | O All results ()           |               | Sentence  |
|------------------------|----------------------------|---------------|-----------|
| ▲ Stu                  | O Time range ()            |               | Processin |
|                        | From                       | mm/dd/yyyy    | 268       |
|                        | То                         | mm/dd/yyyy    | 260       |
| M                      | Include results with too   | few answers 🕕 | 267       |
| - 89 tests             | ☐ Flatten report headers ( | D             | 244       |
| Britt, Orte<br>3 tests | Sa                         | ve            | 50 259    |
| Brooks, L<br>3 tests   |                            |               | 24 242    |

#### **10** Select your desired Report Score, by default it will export Latest Results.

### 12 Click "Export"

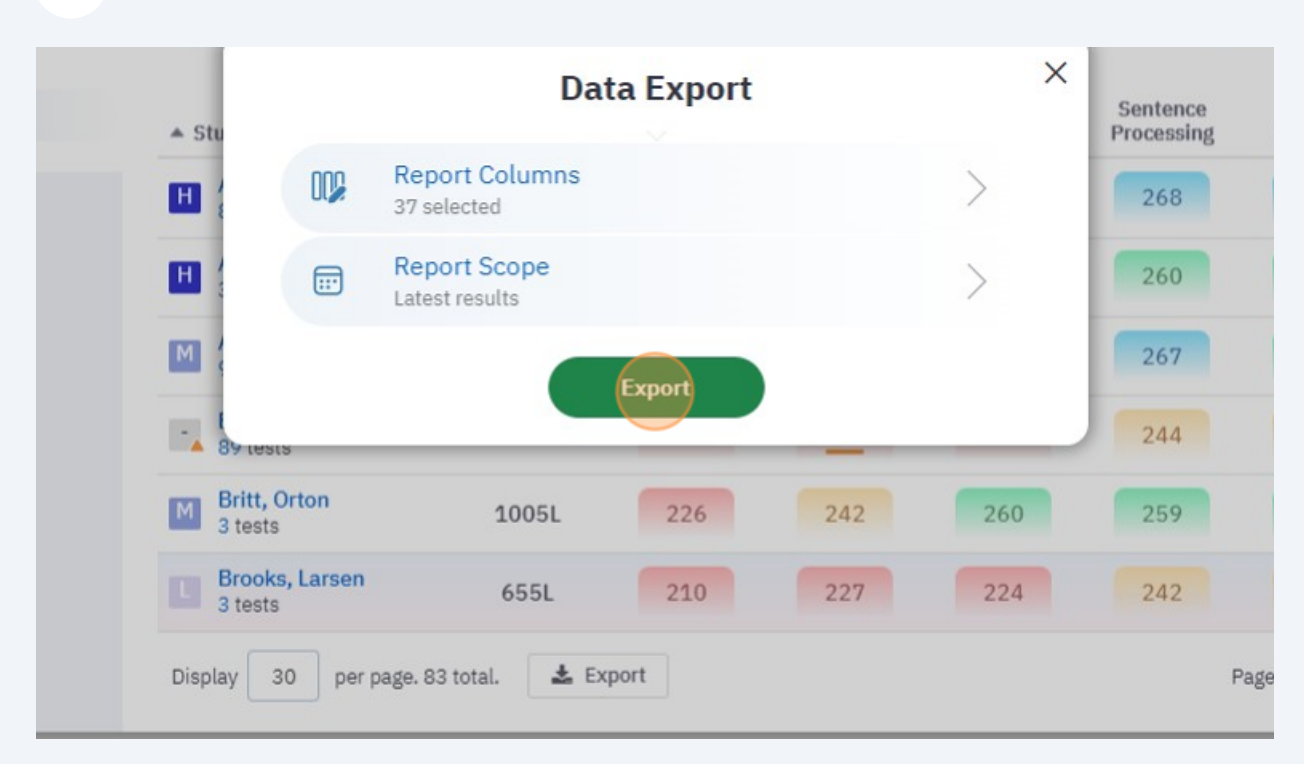